## Лабораторная работа № 9 «Выделение областей в MS Excel 2007»

Задание: Познакомиться практически со способами выделения основных элементов MS Excel 2007.

## Технология выполнения задания:

- 1. Создайте новый документ (рабочую книгу) и сохраните его в своей папке в виде файла с именем **Table (Кнопка Офиса Сохранить как)**.
- 2. Попробуйте различные способы выделения фрагментов электронной таблицы.

Внимание! Способы выделения фрагментов электронной таблицы:

| N⁰ | Объект<br>выделения                    | Техника выполнения операции                                                                                                    | Задание                                         |
|----|----------------------------------------|----------------------------------------------------------------------------------------------------|-------------------------------------------------|
| 1  | Ячейка                                 | Щелкнуть мышью по ячейке                                                                                                    | Выделите<br>ячейку <b>С21</b>                   |
| 2  | Строка                                 | Щелкнуть мышью по соответствующему номеру<br>в заголовке строки                                                                                                    | Выделите<br>строку 15                           |
| 3  | Столбец                                | Щелкнуть мышью по соответствующему номеру (букве) в заголовке столбца                                                                                                    | Выделите<br>столбец Е                           |
| 4  | Блок<br>(диапазон)<br>смежных<br>ячеек | <ol> <li>Установить курсор в начало выделения (в<br/>левой верхней ячейки выделяемого блока).<br/>Нажать левую клавишу мыши. Протащить<br/>курсор, закрашивая область выделения (смещать<br/>указатель к правому нижнему углу выделяемого<br/>блока).</li> <li>Щелкнуть мышью по крайней ячейке<br/>выделяемого блока, нажать клавишу Shift и<br/>щелкнуть мышью по противоположной крайней<br/>ячейке.</li> </ol> | Выделите<br>блок <b>E5:J14</b>                  |
| 5  | Блок<br>несмежных<br>ячеек             | Выделить блок смежных ячеек. Нажать клавишу<br>Ctrl. Выделить следующий блок ячеек.                                                                                                    | Выделите<br>блок <b>А5:В9</b><br>и <b>D3:F6</b> |

- 3. Сделайте активным Лист 2, щелкнув по его ярлычку.
- 4. Выделите с помощью мыши ячейку C6. Вернитесь в ячейку A1 с помощью клавиш перемещения курсора.
- 5. Сделайте текущим (активным) Лист 5. Удалите Лист 5 с помощью нажатия правой кнопки мыши и выбрав команду удалить. Вставьте новый лист с помощью команды в Excel (Главная Формат (в столбце Ячейки) Вставить Вставить лист. Обратите внимание, что название нового листа Лист 6.
- 6. Переименуйте **Лист 6 в Лист 5** и с помощью мыши переместите его ярлычок после ярлычка **Листа 4** (Для этого захватите, удерживая нажатой левую кнопку мыши, и перенесите лист в необходимое место).
- 7. Вернитесь к Листу 1. С помощью контекстного меню присвойте ему имя Таблица.
- 8. Перейдите к **Листу 2.** Выделите строку 3. Отмените выделение, щелкнув по любой невыделенной ячейке левой клавишей мыши.

- 9. Выделите столбец **D**.
- 10. Выделите вместе столбцы **В**, **С**, **D**. Отмените выделение.
- 11. Выделите диапазон ячеек (блок) С4: F9 с помощью мышки. Отмените выделение.
- 12. Выделите блок A2: E11 при нажатой клавише Shift.
- 13. Выделите одновременно несмежные блоки **А5: В5, D3: D15, H12, F5: G10.**
- 14. Сохраните результаты работы командой Кнопка Офиса –Сохранить или

щелкните мышью по кнопке Сохранить 🛃 на панели быстрого доступа.

Обратите внимание, что вы сохраняете документ под тем же именем, что задали раннее при его создании.